# Panduan Pengerjaan Tugas Besar OBE

https://post.mercubuana.ac.id/

Panduan Pelaksanaan Tugas Besar (TB) di Perkuliahan *Online* Sementara/Temporer (POST) untuk Kelas Tatap Muka dan pengisian nilai di Sistem Informasi Akademik (POST)

Ver. 0.3.25 (diupdate tanggal 25 Maret 2020) Mohon untuk mengakses dokumen online untuk versi terbaru

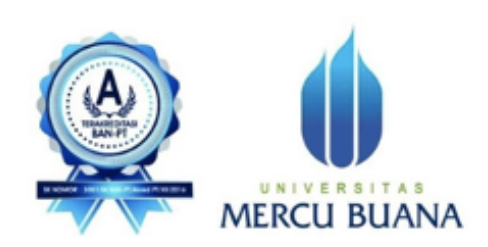

Universitas Mercu Buana 2020

#### A. Membuat Assignment TB di POST

Modul Assignment merupakan modul untuk mengelola tugas-tugas Mahasiswa oleh Dosen pada moodle. Assigment ini memungkinkan Dosen untuk mengumpulkan tugas yang dikerjakan oleh Mahasiswa, meninjau dan memberikan umpan balik termasuk nilai.

Berikut ini langkah-langkah membuat assignment:

- 1. Login sebagai Teacher dan buka mata pelajaran yang akan diisi dengan bahan forum yang sudah disiapkan
- 2. Aktifkan mode edit dengan mengklik tombol Turn Editing On

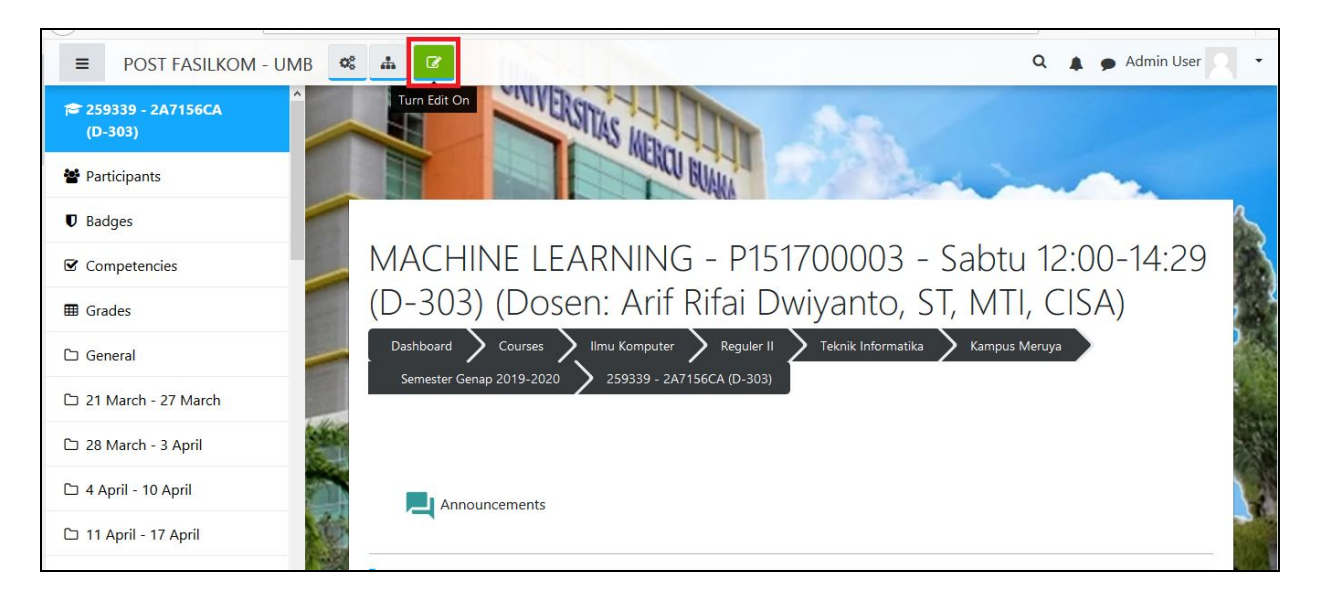

3. Klik Link Add an activity or resource pada pada kolom/section pertemuan

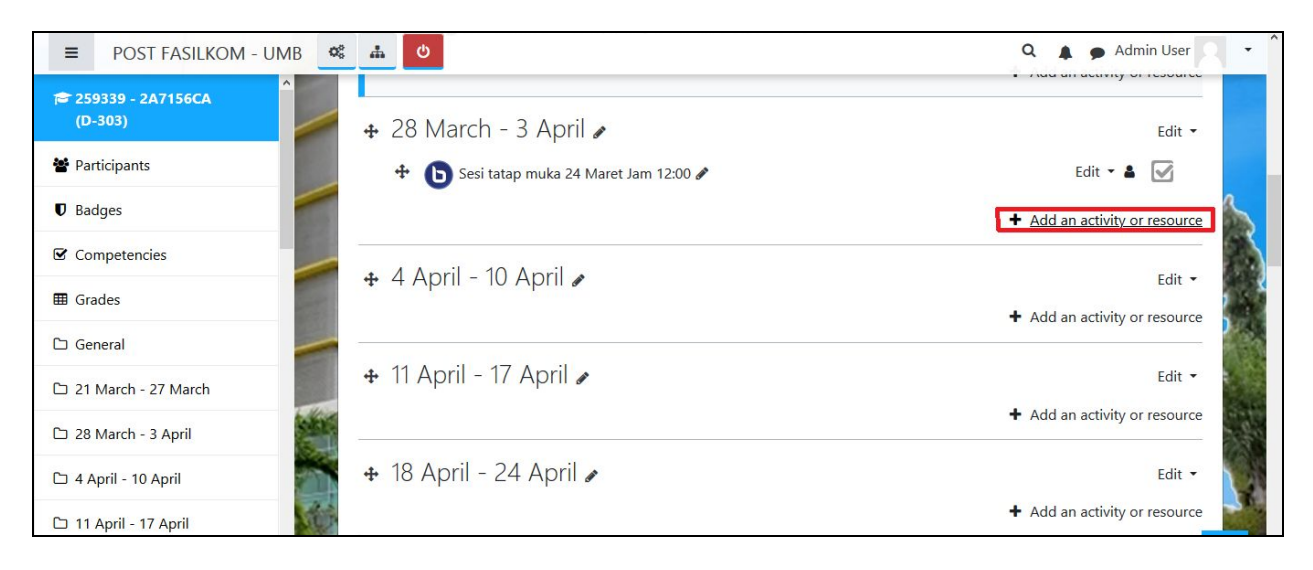

4. Pilih **Assignment** pada **menu activity**, kemudian klik tombol **Add**. Maka akan tampil

| ACTIVIT | IES             | Î | The assignment activity module enables a                                                         |
|---------|-----------------|---|--------------------------------------------------------------------------------------------------|
| • 🚺     | Assignment      | 1 | teacher to communicate tasks, collect work<br>and provide grades and feedback.                   |
| 00      | BigBlueButtonBN |   | Students can submit any digital content                                                          |
| 0       | Chat            |   | (files), such as word-processed documents,<br>spreadsheets, images, or audio and video           |
| 0 📊     | Choice          |   | clips. Alternatively, or in addition, the                                                        |
| 0       | Database        |   | directly into the text editor. An assignment                                                     |
| 0 💧     | External tool   |   | can also be used to remind students of 'real-<br>world' assignments they need to complete        |
| 0 🔁     | Feedback        |   | offline, such as art work, and thus not require<br>any digital content. Students can submit work |
| 0 📃     | Forum           |   | individually or as a member of a group.                                                          |
| 0 6     | Glossary        |   | When reviewing assignments, teachers can                                                         |
| 0       | Lesson          |   | leave feedback comments and upload files,<br>such as marked-up student submissions,              |

5. Form General, berisi tentang

| POST FASILKOM - UMB            | ф                           |                 |                                    | Q 🛕 🗭 Admin User 📃 🝷              |
|--------------------------------|-----------------------------|-----------------|------------------------------------|-----------------------------------|
| € 259339 - 2A7156CA<br>(D-303) | Adding a new                | v Assi <u>c</u> | gnment to 28 March - 3 Aprile      | Expand all                        |
| Participants                   | <ul> <li>General</li> </ul> |                 |                                    |                                   |
| Badges                         | Assignment name             | 0               | Tugas Besar I                      | 2                                 |
| Competencies                   | Description                 |                 | 1 A - B I ≔ ≡ % % @ @ ♥ @ HP       |                                   |
| I Grades                       |                             |                 | 1                                  |                                   |
| 🗅 General                      |                             |                 |                                    |                                   |
| 🗅 21 March - 27 March          |                             |                 |                                    |                                   |
| 🗅 28 March - 3 April           |                             |                 |                                    |                                   |
| 🗅 4 April - 10 April           |                             |                 |                                    |                                   |
| 🗅 11 April - 17 April          |                             |                 | Uispiay description on course page |                                   |
| 🗅 18 April - 24 April          | Additional files            | 0               |                                    | imum size for new nies: Onlimited |
| Co of April 1 Mar              |                             |                 | Files                              |                                   |

- a. Assignment name : diisi dengan nama Tugas
- a. Description : uraian tugas yang diberikan
- b. Additional files : fasilitas untuk melampirkan file pendukung, klik panah berwarna biru pada kolom jika ada file pendukung

6. Form Availaibility, berisi keterangan:

| 259339 - 2A7156CA   | <ul> <li>Availability</li> </ul>     |       |        |                 |           |          |             |       |            |  |
|---------------------|--------------------------------------|-------|--------|-----------------|-----------|----------|-------------|-------|------------|--|
| (D-303)             | Allow submissions from               | 0     | 27 4   | March           | ٥         | 2020 \$  | 00 ¢        | 00 🗢  | 🛗 🗹 Enable |  |
| Participants        | Due date                             | 0     | 3 4    | April           | ¢         | 2020 \$  | 00 \$       | 00 \$ | 🛗 🗹 Enable |  |
| Competencies        | Cut-off date                         | 0     | 27     | March           | ¢         | 2020 🕈   | 11 🗢        | 33 🕈  | 🛗 🗌 Enable |  |
| Grades              | Remind me to grade by                | 0     | 10 4   | April           | ¢         | 2020 🗢   | 00 \$       | 00 \$ | 🛗 🗹 Enable |  |
| General             |                                      | 0     | 🗹 Alwa | ys show desc    | ription 🤅 | 9        |             |       |            |  |
| 21 March - 27 March | <ul> <li>Submission types</li> </ul> |       |        |                 |           |          |             |       |            |  |
| 28 March - 3 April  | Submission types                     |       | Onlir  | ne text 😮 🗹 F   | ile subm  | nissions |             |       |            |  |
| 4 April - 10 April  | Maximum number of uploa<br>files     | ded 👩 | 20     | \$              |           |          |             |       |            |  |
| 11 April - 17 April | Maximum submission size              | 0     | Site u | upload limit (3 | MB) ¢     |          |             |       |            |  |
| 18 April - 24 April | A second of the second               | 0     |        |                 |           | N        | o selection |       |            |  |

- a. Allow submissions from : isi tanggal awal pengumpulan jawaban tugas
- b. Due Date : isi Tanggal/Batas akhir pengumpulan jawaban tugas (jika telat dari batas due date, Mahasiswa masih bisa mengirimkan jawaban tapi ditandai dengan keterangan terlambat)
- c. Cut-off date : isi isi Tanggal/Batas akhir pengumpulan jawaban tugas (Batas akhir tidak adanya toleransi keterambatan setelah melewati tanggal *cut-off date*)
- 7. Pastikan semua sudah terisi, kemudian Pilih tombol **Save and return to course** untuk menyimpan dan kembali ke halaman kelas.

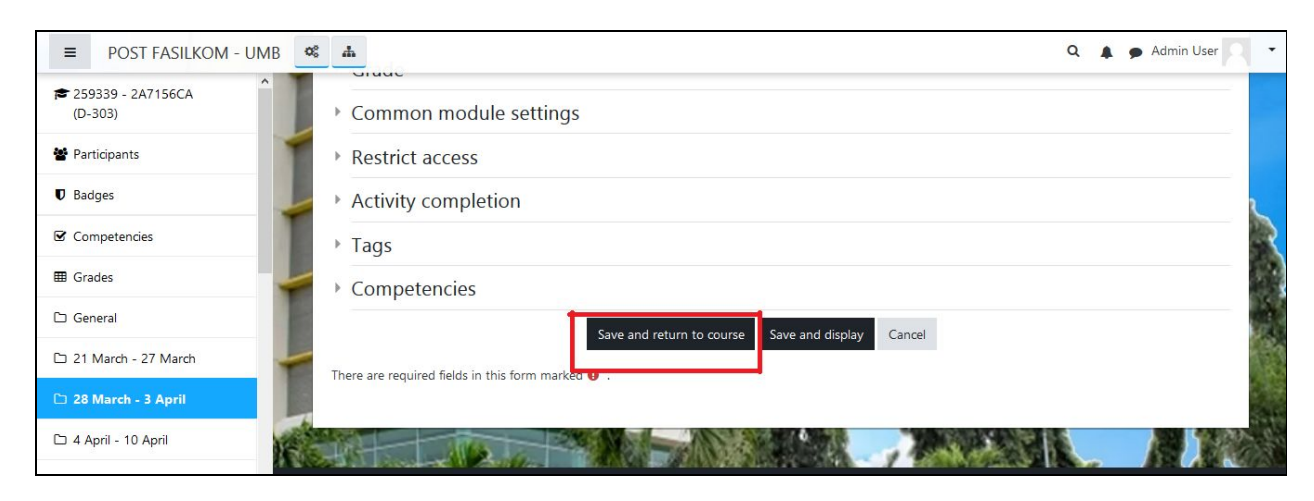

### **B.** Pengumpulan **TB**

Pengumpulan tugas besar dapat melalui POST atau Email (disarankan email jika ukuran file lebih dari 2 MB)

# C. Pengisian nilai di SIA

- 1. Ketikkan alamat website: <u>https://sia.mercubuana.ac.id</u>
- 2. Masukkan Username dan Password dengan benar, maka user akan masuk ke sistem.

| SESTEM DRIGHMAST AGADEMIX<br>UNIVERSITAS MERCU DUANA JAKARTA                                                                                                    |                                                                |  |
|----------------------------------------------------------------------------------------------------|----------------------------------------------------------------|--|
| MERCU BUANA                                                                                                    | SIA                                                            |  |
| PERGUMUMAN                                                                                                    | Lienane                                                        |  |
|                                                                                                    | Petroved                                                       |  |
| 3ka Anda mengalami permasalahan dengan sistem ini,<br>silahkan emalikan ke sia@menubuana.ac.id. Bagi<br>mahasiswa dihanga menyertalahan NIM dan nama<br>lengikap untuk dapat ditanggapa. Sabelami menginimkan<br>emali, hanga dipelajari FAQ3 terlebih dahulu.<br>If you esperinnce any problem with this system, please<br>send an emal to sia@menubuana.ar.id. Put your<br>quastion; complain inquisit' can be responded | Lupa Permisio 7<br>Perpet Password 7<br>LOON                   |  |
| immediately. Before doing so, please kindly study the<br>FAQs thoroughly.                                                                                                    |                                                                |  |
| Harap gunakan layanan SSA dengan baik<br>Please use the service at SSA in                                                                                                    | wajar, dan penuh tanggung jawab.<br>R, wisely and respondibly: |  |
|                                                                                                    |                                                                |  |

3. Pilih menu Perkuliahan >> Isi Nilai

| Iteme         Perindialyan *         Bodada (Dovern) *           Sezuntas Kolars         Sezuntas Kolars         Sezuntas Kolars           Selamat datang, Nuruliyani         Dosen Teknik Informatika           Himbasan : Ganto password anda secara berkala, dan p. | Perkelohan (Noes) *<br>Jadwal Mengajar<br>Mahasowa Wali<br>Usulan DO Mins Wali<br>Lis Absensi<br>Bi Nasi | tijaas (Pengancie) +<br>ah ditebak (seperti: 1 mm, tanggal laher d | Sabtu, 29 Febru<br>LAST LOGIF: 41<br>Kalender: Regule | Logant<br>ari 2020<br>E menit lalar<br>r Karyanat |
|----------------------------------------------------------------------------------------------------|----------------------------------------------------------------------------------------------------|--------------------------------------------------------------------|-------------------------------------------------------|---------------------------------------------------|
| Realises<br>2 double - AKUNTANST BLAYA DAN LAB (OU<br>Perhadiant Absensi mengagiar ando soulari Arrang<br>Realisess<br>50<br>0 100<br>100<br>100<br>100<br>100<br>100<br>100                                                                                           | Pengapuin Soal Ujian<br>Kegatan Dosen<br>Evaluasi Mhs (NEW)                                              | Materi Download                                                    | Nital<br>Nital belum ditutup<br>1                     |                                                   |
| Teksik Informatika Tahun Kurikulum Berlaku : 2017 🏢 P                                                                                                    | Periode : Genup 2019                                                                                     | Status: s                                                          | dosen    Username : 63684                             | 10094   (aquat                                    |

## 4. Klik untuk melihat daftar peserta dan nilai

|                                                           | Contract (constant)   | Printered    | contrassed - often (       |       |                                      | - *                       | 8       | Lugan    |
|-----------------------------------------------------------|-----------------------|--------------|----------------------------|-------|--------------------------------------|---------------------------|---------|----------|
| Senna Kelas Senna                                         | Kangen                |              |                            |       |                                      |                           |         | •        |
| Daftar Nilai                                              |                       |              |                            |       |                                      |                           |         | 0 Demas  |
|                                                           |                       |              |                            |       |                                      |                           | Q, Carl | C Report |
| PERMATIAN:<br>Dosen wajfe mengisi katalo                  | ner. Logn dan 16 kara | oner di sini |                            |       |                                      |                           |         |          |
| Periode 1 Genup                                           |                       | 2019/2020    | •                          | Mat   | a Kullah I :                         | - Şemzê Mate              | Kulah - |          |
| Filter                                                    | No. Prodi             | Kode HK      | Nama MK                    | Kelas | Jadwal                               | Dosen                     | Nits    | ·        |
| Jurusan     Buriversitas Mercubuana *     Bosain dan Seni | 1 Akuntansi<br>(D3)   | W341700012   | AKUNTANSI BEAYA DAN<br>LAB | DUMMY | Selasa<br>13:15-<br>15:45<br>@ Y-001 | Nurufiyani, S.Ko<br>M.Kom | um,     | Value    |

# 5. Klik

untuk mengubah nilai

| Ibome Portal*     | Perkuluhan * Kreangan *                                                                                         | Laporan * R           | damas -        | Setting *                                                                               | Logax                                                                                                    |
|-------------------|----------------------------------------------------------------------------------------------------|-----------------------|----------------|-----------------------------------------------------------------------------------------|----------------------------------------------------------------------------------------------------|
| Semma Kelas Sem   | na Kangas                                                                                                    | Keles                 | - Semue Keled  | a - • Kompus – Senua Kampus •                                                           | =# 0                                                                                                    |
| Daftar Nilai      |                                                                                                    |                       |                |                                                                                         | O farmer                                                                                                    |
|                   |                                                                                                    |                       |                | QO                                                                                      | ari 🖊 Uban                                                                                                    |
| Aksi Cepat        | Nama Matakuliah                                                                                                 | + ANI INTANTI BI      | AVA DAN LAR    | Dosen + Numiliani S                                                                     | E Form M Korm                                                                                                   |
| Absensi dan Nilai | Kode MK & Kelas                                                                                                 | : W341700012 //       | DUMMY)         |                                                                                         | COMMONWERS .                                                                                                    |
| Peserta           | Jadwal & Ruang                                                                                                  | : Selata, 13:15-1     | 15:45 @ Y-001  |                                                                                         |                                                                                                    |
| Perencanaan Kelas | Marka and Anna and Anna and Anna and Anna and Anna and Anna and Anna and Anna and Anna and Anna and Anna and An |                       |                |                                                                                         |                                                                                                    |
| Realisan Kelas    | PERMATIAN :                                                                                                    |                       |                |                                                                                         |                                                                                                    |
| Litut Preserval   | Nilai deu maksimal 7 hari a                                                                                     | etelah UAS, keterlami | atan pengisian | akan mempengaruhi perhitungan kinerja.                                                  |                                                                                                    |
| bsi Nilai         | Dosen wajth mengoi kunio                                                                                        | ner. Logn dan su kuis | sioner di sini |                                                                                         |                                                                                                    |
| Pengapuan Soal    |                                                                                                    |                       |                |                                                                                         |                                                                                                    |
| Jadwal Mengajar   | Subyek                                                                                                    | Nama Singkat          | Prosentase     | Keterangan Pengisian Nilai                                                              | needed which talking                                                                                            |
|                   | PROSENTASE PRESENSE                                                                                             | PRE                   | 0%             | terlebih dahulu prosentase penilaian                                                    | dengan memenuhi                                                                                                 |
|                   | PROSENTASE TUGAS                                                                                                | TGS                   | 72.%           | nilai total 100%. Masukkan nilai pa                                                     | da masing-masing                                                                                                |
|                   | PROSENTASE PRAKTIKUM                                                                                            | PRAK                  | 0 %            | kolom unsur nitar, jika telah selesai klik<br>nitai akhir akan dihibung secara otomatis | tombol simpan dan<br>s oleh sistem.                                                                             |
|                   | PROSENTASE UTS                                                                                                  | UTS                   | 0.%            | Maril and a bandari bit on and an                                                       | - Alternation                                                                                                   |
|                   | PROSENTASE UAS                                                                                                  | UMS                   | 30 %           | Hard metal more all and                                                                 |                                                                                                    |
|                   | TOTAL                                                                                                    |                       | 1000           | terne benertrigen nite over                                                             | the second second second second second second second second second second second second second second second se |

6. Klik untuk memasukan nilai courseworks sesuai dengan CPMK yang terdapat di RPS

| these Portal - | Perhabahan • Resamps | · Lagar        | an - Bolo | -    | -    | 8        |           |      |            |         | Logent      |
|----------------|----------------------|----------------|-----------|------|------|----------|-----------|------|------------|---------|-------------|
|                | FOTAL                |                | _         | 100% |      |          |           |      |            |         |             |
|                | Ransangan Panlatan 2 | walerigen CPMM | 1         |      |      |          |           |      |            |         | 1           |
|                |                      |                |           |      | Cape | ian Pend | -lejarar  | Nate | Ruliuh (CF | 14K)    |             |
|                | Assessment           | Antes          | Endert    |      |      |          |           |      |            |         |             |
|                | Courseworks 1        | Tuges 1        | 30 %      | 4    | *    | *        |           | *    |            |         | - 881 - 6   |
|                | Courseworks 2        | Tugas 2        | 40 %      |      |      | *        | 4         | *    |            |         | 1221        |
|                | Courseworks 3        |                |           |      |      |          |           |      |            |         | 44          |
|                | Courseworks 4        |                | · · ·     |      |      |          |           |      |            |         | 14          |
|                | Courseworks 5        |                |           |      |      |          |           |      |            |         |             |
|                | Courseworks 6        |                | 56        |      |      |          |           |      |            |         | 100         |
|                | Courseworks 7        |                | - 54      |      |      |          |           |      |            |         |             |
|                | Courseworks 8        |                | - 16      |      |      |          |           |      |            |         | 100         |
|                | Exam / G             | IAS            | 30 %      |      | ~    | *        | *         |      |            |         |             |
|                |                      |                |           |      |      |          |           |      |            |         |             |
|                |                      |                |           |      |      |          | Cetak UTS |      | Ceter UAS  | @ Cr    | etak Tiliye |
|                | No. Hahasiswa        |                | PHE TOS   | PRAK | UTN  | uas      | 8894      | -    | H Lulus    | Tagihan | Celul       |
|                |                      |                | 0% 70%    | 0%   | 0%   | 30%      |           |      |            |         |             |
|                | 1 33219120052        |                |           |      |      |          |           | 0    |            |         |             |
|                | 10.0 2.63            |                | 100       | 1    |      | 100      |           |      |            |         |             |
|                |                      |                |           |      |      | -        |           |      |            |         |             |

7. Kemudian isi kolom nilai yang dapat diisi jika kolom tidak dapat diisi, maka CPMK tidak dichecklist di RPS

| Activities                                                                   | t                             | Jenis                  | 1                                           | Bobot                                     | 1                    | 2        | 3                    | 4       | 5 | 6 | 7          |             |
|------------------------------------------------------------------------------|-------------------------------|------------------------|---------------------------------------------|-------------------------------------------|----------------------|----------|----------------------|---------|---|---|------------|-------------|
| Courseworks                                                                  | 51                            | Tugas 1                | 8                                           | 30 %                                      | *                    | *        | *                    | 0       | * | 0 |            | 0           |
| Courseworks                                                                  | 2                             | Tugas 2                | 2                                           | 40 %                                      | 8                    | 0        |                      | *       | * | Θ | 0          | 6           |
| Nilai Tugas                                                                  |                               |                        |                                             |                                           |                      |          |                      |         |   |   |            |             |
| Nama Matakul                                                                 | liah                          | 1                      | AKUNT                                       | ANSI BIAY                                 | A DAN LAB            |          |                      |         |   |   |            |             |
| Kode MK & Ke                                                                 | las                           |                        | W3417                                       | 700012 (DU                                | MMY)                 |          |                      |         |   |   |            |             |
|                                                                              |                               |                        |                                             |                                           |                      |          |                      |         |   |   |            |             |
| Jadwal & Ruan                                                                | ng l                          | 1                      | @ Y-00                                      | 01                                        |                      |          |                      |         |   |   |            |             |
| Jadwal & Ruan<br>NIM Mahasisw                                                | ng<br>ra                      | :                      | © Y-00<br>33219                             | 01<br>120052                              |                      |          |                      |         |   |   |            |             |
| Jadwal & Ruan<br>NIM Mahasisw<br>Nama Mahasis                                | ng<br>ra<br>swa               | :                      | © Y-00<br>33219<br>Tes 12                   | 01<br>120052<br>3                         |                      |          |                      |         |   |   |            |             |
| Jadwal & Ruan<br>NIM Mahasisw<br>Nama Mahasis                                | ng<br>ra<br>swa               | 1                      | © Y-00<br>33219<br>Tes 12<br>Cap            | 01<br>120052<br>3<br>2010 Peml            | belajaran            | Mata Kui | iah (CPM)            | <)      |   |   |            |             |
| Jadwal & Ruan<br>NIM Mahasisw<br>Nama Mahasis<br>Assessment                  | ng<br>ra<br>swa<br>Jenis      | :<br>:<br>Bobot        | © Y-00<br>33219<br>Tes 12<br>Cap            | 01<br>120052<br>3<br>palan Pemi<br>2      | belajaran<br>3       | Mata Kul | iah (CPM)<br>5       | ()<br>6 | 7 | 8 | Skor       | Total       |
| Jadwal & Ruan<br>NIM Mahasisw<br>Nama Mahasis<br>Assessment<br>Courseworks 1 | ng<br>swa<br>Jenis<br>Tugas 1 | :<br>:<br>Bobot<br>30% | © Y-00<br>33219<br>Tes 12<br>Cap<br>1<br>80 | 01<br>120052<br>3<br>201an Pem<br>2<br>85 | belajaran<br>3<br>75 | Mata Kul | iah (СРМ)<br>5<br>70 | c)<br>6 | 7 | 8 | Skor<br>77 | Total<br>23 |

Catatan:

Skor = rata – rata CPMK perCourseworks Total = skor x Bobot Rata - rata CPMK = rata – rata CPMK perCPMK

8. Kemudian jika sudah selesai mengisi nilai klik

🗸 Simpan Nilai Tugas